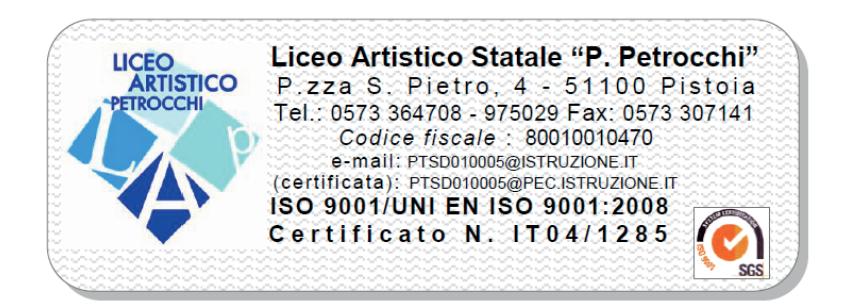

## MINIGUIDA "ARGO SCUOLA NEXT SCRUTINI"

## sommario

| - Istruzioni per lo scrutinio funzione docente pag. | 3 |
|-----------------------------------------------------|---|
|-----------------------------------------------------|---|

- Istruzioni per lo scrutinio funzione coordinatore pag. 5

## Istruzioni per lo scrutinio funzione Docente

Le funzioni di scrutinio del docente consentono di effettuare il caricamento diretto dei voti per le proprie materie e classi.

Il docente coordinatore può effettuare il caricamento della propria materia ed effettuare lo scrutinio.

> Per accedere: entrare normalmente con i propri codici da ARGO SCUOLA NEXT, sul menù a sinistra a Cliccare su SCRUTINI 1 - Cliccare sull'icona " registrazione valutazione esito"

2 Si apre questa maschera, Selezionare la classe (es. 2A) il programma richiede la conferma del periodo, scegliere dal menù a tendina "

PROPOSTE DI VOTO 1 TRIMESTRE", e fleggare "voti e Assenze"

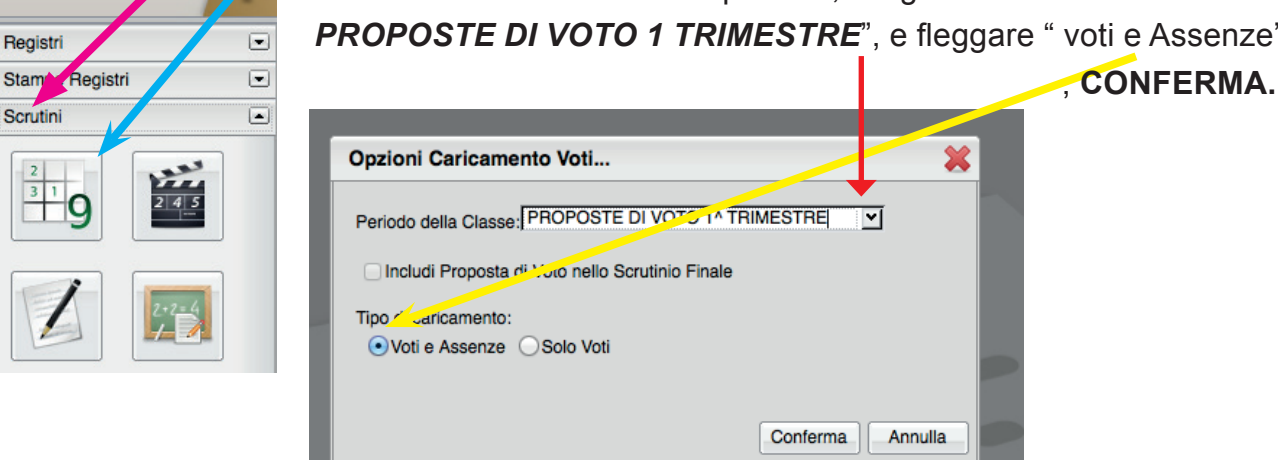

R

software

3 - cliccare sulla propria materia, poi si apre questa maschera. Cliccare su importa voti da registro

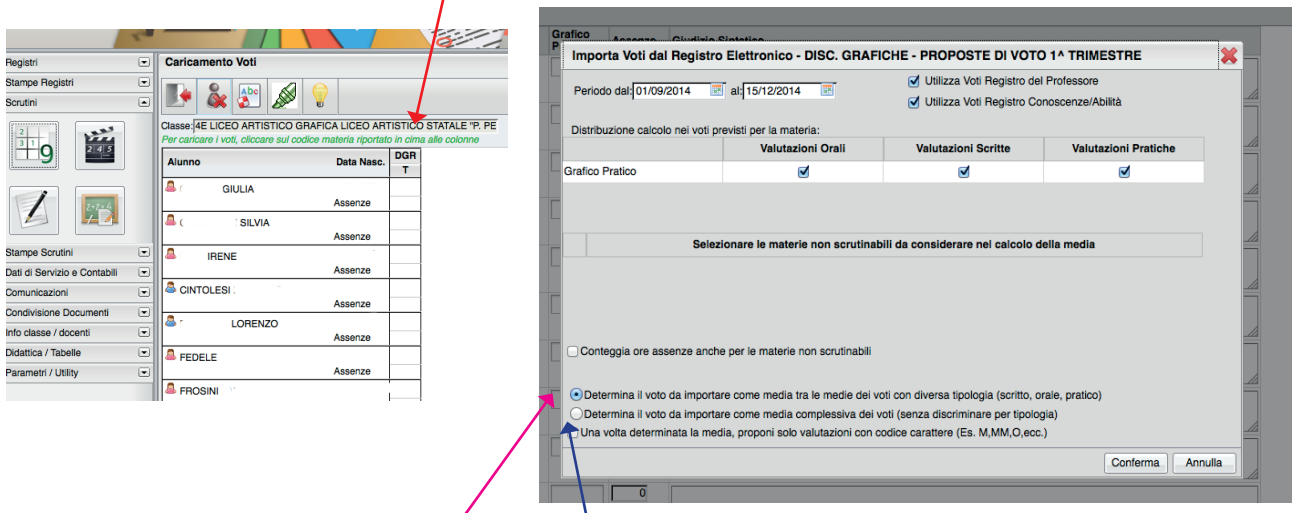

Il docente la cui materia presenta voti Scritto e Orale (solo ITALIANO)

dovrà fleggare la prima opzione " Determina il voto da importare come media tra le medie dei voti con diversa tipologia (scritto, orale, pratico).

Il docente la cui materia presenta voto UNICO (tutte le altre materie) dovrà fleggare la seconda opzione " Determina il voto da importare come media complessiva dei voti" (senza discriminare per tipologia). poi cliccare :CONFERMA

controllare se tutto va bene, si può cambiare il voto se lo desiderate, e poi *SALVA*. A questo punto i voti sono salvati inseriti nel tabellone.

|                              | - |                |              | 0                  | 1       |                    |
|------------------------------|---|----------------|--------------|--------------------|---------|--------------------|
| Registri                     |   | DISC. GRAFICHE |              |                    |         |                    |
| Stampe Registri<br>Scrutini  | • | 💽 🖬 🔊 🖲 💡      |              |                    |         |                    |
| 2                            |   | Alunno         | Data Nascita | Grafico<br>Pratico | Assenze | Giudizio Sintetico |
| <u><u>3</u>19</u>            |   | AJELLO         |              | 7<br>(7.25)        | 4       |                    |
|                              |   | ALESSI         |              | 8<br>(8.00)        | 3       |                    |
|                              |   |                | 1.000000     | 7                  | 2       |                    |
| Stampe Scrutini              |   |                |              | (7.00)             |         |                    |
| Dati di Servizio e Contabili |   | BARNI GIULIO   | р:           | 7                  | 9       |                    |
| Comunicazioni                |   |                |              | (7.00)             |         |                    |

/

## Istruzioni per lo scrutinio funzione Coordinatore

L'accesso allo scrutinio è lo stesso come da docente cliccare su (1) SCRUTINI poi (2)RE-GISTRAZIONE E VALUTAZIONE ESITO, (3) Selezionare la classe di cui si è coordinato-

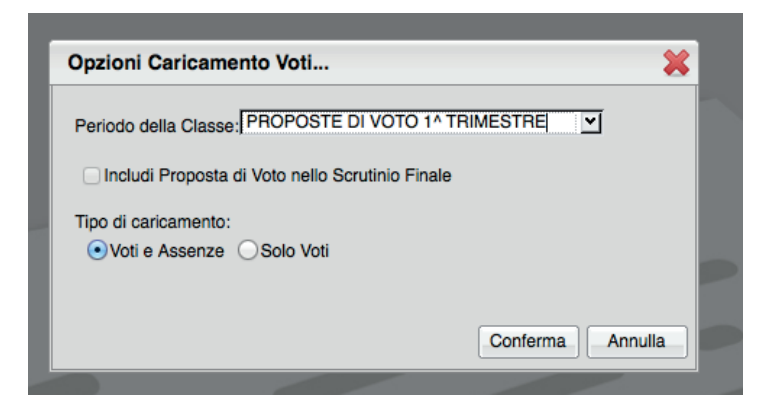

re (quella con l'icona del semaforo) il programma richiede la conferma del periodo, scegliere dal menù a tendina " *PROPOSTE DI VOTO 1 TRIME-STRE*", e fleggare " voti e Assenze" , **CONFERMA.** 

(4) Si apre questa maschera e si controllano i voti\* e si **lucchetta**, poi

| Registri                     | 2 ^ | Caric             | amento           | o Voti   |             |              |                  |       |     |        |         |        |        |          |         |          |        |       |         |          |   |        |       |             |          |              | 2 |
|------------------------------|-----|-------------------|------------------|----------|-------------|--------------|------------------|-------|-----|--------|---------|--------|--------|----------|---------|----------|--------|-------|---------|----------|---|--------|-------|-------------|----------|--------------|---|
| Stampe Registri              | -   |                   | 2<br>3<br>3<br>9 |          | Abc 2       |              |                  | 9     | V   |        |         |        |        |          |         |          |        |       |         |          |   |        |       |             |          |              |   |
|                              |     | Classe<br>Per can | 5B LICE          | O ARTIST | ICO GRAFICA | LICEO ART    | TISTIC<br>ome de | O STA | TAL | er car | icare i | voti p | er mat | teria, c | cliccar | re sul c | codice | mater | ia ripo | rtato in | F | Perioc | do:PR | OPOSTE<br>e | DI VOTO  | 1^ TRIMESTRE |   |
| <u>9</u> <u>-</u> 4 <u>-</u> |     |                   |                  |          |             | Data Naca    | LLI              |       | LCS |        | ST      | FL     | MA     |          | FI      | SA       |        | DGR   | LAG     | SMS      |   | RE     | CO    | Media       | an a dia |              | ^ |
|                              |     | Alum              | ,                |          |             | Data Nasc.   | S                | 0     | S   | 0      | 0       | 0      | S      | 0        | 0       | S        | 0      | Т     | Т       | 0        | P | 0      | 0     | Matem.      | Media    |              |   |
| 2.2.4                        |     | ATT               | UCC:             |          |             | }<br>Assenze |                  |       |     |        |         |        |        |          |         |          |        |       |         |          |   |        |       |             |          |              |   |
|                              |     | a BAL             | .DASSAF          | RRI (    |             | 1000070      |                  |       |     |        |         |        |        |          |         |          |        |       |         |          |   |        |       |             |          |              |   |
| Stampe Scrutini              | •   | BE                | СНИ              |          |             | ASSENZE      |                  |       |     |        |         |        |        |          |         |          |        |       |         |          |   |        |       |             |          |              |   |
| Dati di Servizio e Contabili | -   |                   | -+               |          | ,           | Assenze      |                  |       |     |        |         |        |        |          |         |          |        |       |         |          |   |        | ///// |             |          |              |   |

si esce dalla maschera. (una volta lucchettato non si potrà modificare)

(5) Inizia lo scrutinio, si fa dinuovo la procedura : **REGISTRAZIONE E VALUTAZIONE ESITO**, selezionare la classe di cui si è coordinatore (quella con l'icona del semaforo) il programma richiede la conferma del periodo, scegliere dal menù a tendina " *1 TRIME-STRE*", e fleggare " voti e Assenze", **CONFERMA.** 

(6) Si apre questa maschera, si devono importare i voti, cliccare sull'icona "importa i voti dalla proposta di voto" (**PV**).

| Caricamento Voti                                                                                                    |           |          |           | -      | -      | _      |           |       |
|----------------------------------------------------------------------------------------------------|-----------|----------|-----------|--------|--------|--------|-----------|-------|
| Stampe Registri                                                                                                    |           | -        |           |        |        |        |           |       |
| scrutini 🖃 🛃 🖏 🍇 🎦 🤖 🖾 🖾 🖉 🎒                                                                                               |           |          |           |        |        |        |           |       |
| Classe: 5B LICL 2 ARTISTICO GRAFICE CEO ARTISTICO STATAL                                                                   |           |          |           |        | Perio  | odo:PF | RIMO TRIN | ESTRE |
| 3 1 Per caricare i voti ver singolo alunno, joccare sul nome dell'alunno Per caricare i vi li per materia, cliccare sul co | dice mate | ria ripo | ortato ir | n cima | a alle | colon  | ne        |       |
| Data Nasc LLI LS ST L MA FI SA                                                                                             | DGR       | LAG      | SMS       |        | RE     | CO     | Media     | Modia |
|                                                                                                    | 0 T       | T        | 0         | Р      | 0      | 0      | Matem.    | weula |
| ATTUCCI MARINA 02/07/1996                                                                                                  |           |          |           |        | V///   |        |           |       |
| Assenze                                                                                                    |           |          |           |        | V///   | X///   |           |       |
| Baldassarri Giulo 13/06/1995                                                                                               |           |          |           |        | V///   |        |           |       |
| Assenze                                                                                                    |           |          |           |        | V//    | 2      |           |       |
| Stampe Scrutini C Seculini Clarino 4/03/1996                                                                               |           |          |           |        | V///   | 8      |           |       |
|                                                                                                    |           |          |           |        |        |        |           |       |
| Si controllano i voti a qui il considio di classe può modificar                                                            | e i v     | oti.     | _         |        |        |        |           |       |
|                                                                                                    | • • •     |          | •         |        |        |        |           |       |
| (7) Dopo va inserio il voto di conditta (CD)                                                                               |           |          |           |        |        |        |           |       |

(8) Inserisci automaticamente la media (M)

(9) Si lucchetta e si passa alla stampa pdf del tabellone, esce una maschera e si sceglie "TABELLONE primo TRIMESTRE (1T) ", poi stampa.

(10) Stampa verbale dello scrutinio: selezionare dal menù "scrutinio intermedio con

\* Tutte le variazioni di voto vanno fatte sul tabellone dello scrutinio "Voto 1 Trimestre"

riporto dei dati " controllare e stampare il tutto.

Si consiglia per una migliore resa della stampa del verbale, se non si vuole stampare direttamente dal programma di Argo, di selezionare e copiare tutto il contenuto, copia (cliccando tasto destro del mouse "*copia*" o (ctrl+c)), poi aprendo una pagina del software *Word* o *OpenOffice* ed incollarlo ( tasto destro del mouse "*incolla*" o (ctrl+v) sulla pagina o più pagine, in modo da poter apportare variazioni e correzioni e poi stampare.